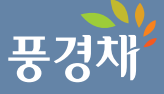

(http://www.jeil-wj.co.kr)

# 제일풍경채 원주 무실

## INVITATION

행사장 입장 시 입구를 확인하시어 사전 방문에 불편 없으시길 바랍니다.

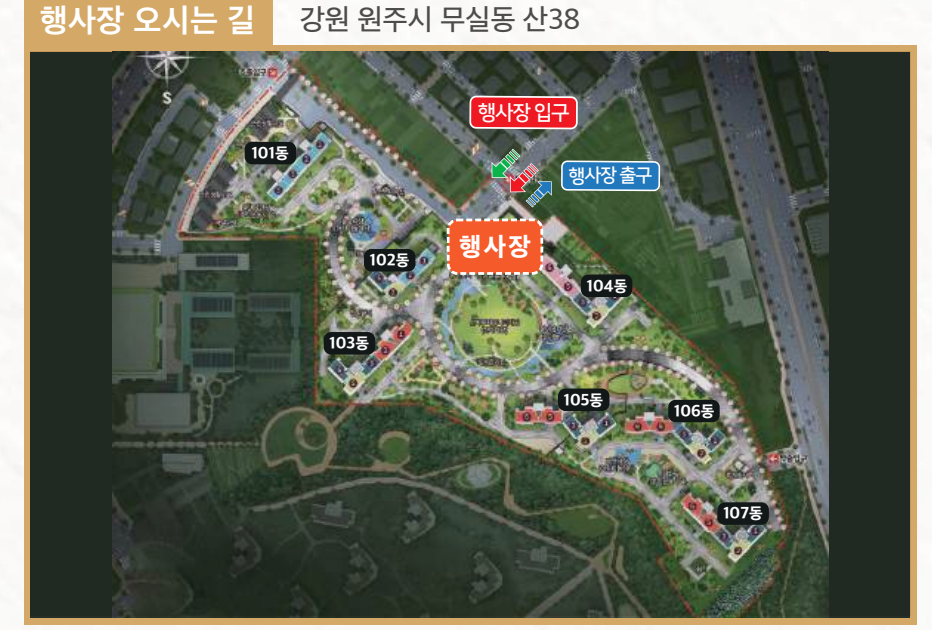

제일건설(주) 임직원 일동

바쁘시더라도 꼭 참석하시어 입주자님의 보금자리에 미비점이 없는지 꼼꼼히 점검하여 주시기 바랍니다. 그리고 저희 제일풍경채의 모든 임직원은 입주자님이 입주하시는데 차질이 없도록 최선을 다하겠습니다.

제일풍경채 원주 무실 입주를 환영합니다!

저희 제일풍경채에 보내주신 뜨거운 성원에 진심으로 감사드리며,

본 초대장과 같이 입주자 사전방문 행사를 마련하였습니다.

# 사전방문 행사 안내

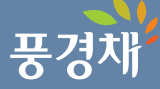

| 01 행사일자                 | <b>2025년 4월 12일(토) ~ 2025년 4월 14일(월)</b><br>※ 순조로운 행사진행을 위하여 가급적 4인 이내로 방문하여주시고, 정문에서 신원 확인 후 동시 입장 바랍니다.<br>※ 방문행사일 이후 현장의 방역관리 및 안전한 준공을 위하여 현장 재방문이 불가함을 알려드립니다.                                                                                                    |                                                                                                    |  |  |  |  |
|-------------------------|----------------------------------------------------------------------------------------------------|----------------------------------------------------------------------------------------------------|--|--|--|--|
| 02 행사시간                 | <b>10시 ~ 16시</b><br>※ 행사 기간에만 점검이 가능하오니 시간을 꼭 지켜주시기 바랍니다.                                                                                                    |                                                                                                    |  |  |  |  |
| 03 지 참 물                | 계약자 본인 참석 시                                                                                                    | 가족 대리인 참석 시                                                                                                    |  |  |  |  |
|                         | 계약자 신분증, 초대장 계약자 신분증 사본, 대리인 신분증, 가족관계증명서 또는 등본                                                                                                    |                                                                                                    |  |  |  |  |
| 04 행사절차                 | STEP 1     STEP 2       방문 예약     접수처       모바일웹     계약자확인       모바일안내     외양자학인                                                                                                    | STEP 3     STEP 4     STEP 5       세대 이동<br>매니저 동행     세대 점검<br>점검부위스트러 부착<br>모바일 점검     귀 가                                                                                                    |  |  |  |  |
| 05 모바일웹<br>사전방문<br>예약방법 | - 모바일웹 사전예약 : 홈페이지 (https://m.dtspace.co.kr/ji0034)를 통하여<br>4월 7일(월) 10시 ~ 4월 10일(목) 16시까지 선착순 예약 가능합니다.<br>※ 모바일 웹을 통한 모바일 점검을 시행하오니 반드시 별지 안내문을 숙지하시고 방문하여 주시기 바랍니다.<br>※ 모바일 웹을 통해서만 예약이 가능하며, 사무실 내방이나 전화 예약은 불가합니다.<br>※ <b>사전 방문예약 후 방문시 이용하실 차량번호도 등록해 주시기 바랍니다</b> .                                                                                                    |                                                                                                    |  |  |  |  |
| 06 문의전화                 | T. 033-737-0519<br>3월 31일(월) ~ 4월 15일(호<br>※행사 및 예약관련 문의 전화량이                                                                                                    | <b>와), 평일 9:00 ~ 17:00</b> (점심시간 12:00 ~ 13:00, 주말 제외)<br>이 많아 통화연결이 원활하지 않을 수 있는 점 양해 부탁드립니다.                                                                                                    |  |  |  |  |
| 07 유의사항                 | <ol> <li>안전관리를 위하여 저희 직원의<br/>세대당계약자 포함 4인 이하 13</li> <li>행사시간(10:00~16:00) 동안(<br/>3. 본 초청장을 행사장 출입구에서<br/>4. 주차요원의 안내에 따라 지정 주<br/>5. 접수처에서 계약자 확인 후 매니<br/>6. 점검 시 계약자의 안전과 건축물<br/>없으니 참고 하시기 바랍니다.</li> <li>제대 방문시 당사와 무관한 인터<br/>(세대 내 시설물 파손 우례)</li> <li>행사 당일 아파트 단지 내 잡상(<br/>확인하고 퇴실 하여 주시기 바립</li> <li>사전점검 시 도난, 사용방지 및 3<br/>샤워헤드, 청소용스프레이건, 변<br/>설치 품목으로 입주 시 시공완료</li> <li>세대별 인테리어 공사는 준공 적<br/>(대출이 있는 세대는 상환 또는 5</li> </ol> | <ul> <li>! 안내에 적극 협조하여 주시기 바랍니다. 또한 순조로운 행사 진행을 위해<br/>회 방문이 가능하오니 양해 부탁드립니다.</li> <li>게만 점검이 가능하오니 시간을 꼭 지켜주시기 바랍니다.</li> <li>제시하셔야 단지로 입장하실 수 있습니다.</li> <li>*차장에 주차하시기 바랍니다.</li> <li>·서와 동행하여 세대 방문하시기 바랍니다.</li> <li>·보호 및 혼잡을 예방하기 위해 계약자 및 직계가족 외에는 점검을 하실 수</li> <li>비리어 업체, 적출업체 등의 동행은 불가하오니 이점 유의하여 주시기 바랍니다.</li> <li>인의 출입이 우려되오니, 보안을 위해 세대 점검 후 반드시 잠금장치를<br/>나다. (기물파손 및 도난의 우려가 있습니다.)</li> <li>파손 우려를 위해 비데, 주방가구 지급품, 각종리모콘, 세대 방충망,</li> <li>·기커버, 중문, 빌트인 냉장고 등은 입주자 사전점검 이후</li> <li>및 지급 예정을 감안하여 주시기 바랍니다.</li> <li>후 잔금 완납하시어 입주증 및 키를 발급받으신 이후에만 가능합니다.</li> <li>전환 완료 후)</li> </ul> |  |  |  |  |

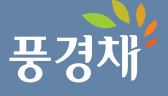

# 모바일 하자접수 프로그램 접속방법안내

### [행사 기간] : 4/12(토) ~ 4/14(월)

#### [예약 기간] : 4/7(월) 10시 ~ 4/10(목) 16시

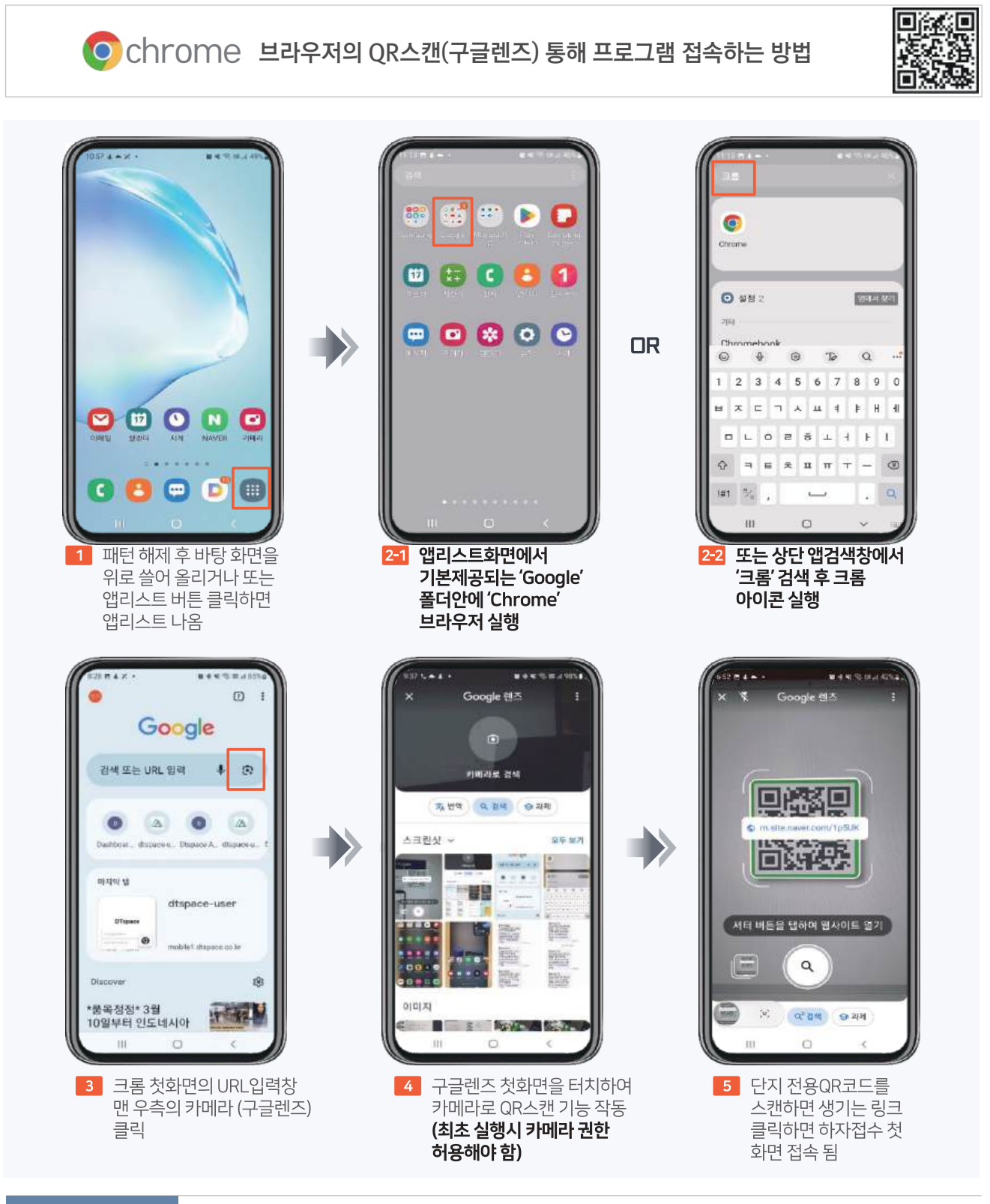

#### 예약기능설명

Android 안드로이드 사용자의 모바일 하자접수 프로그램 접속 방법 : 크롬 브라우저 먼저 실행 후 구글렌즈로 QR코드를 스캔

ć

아이폰 사용자의 모바일 하자접수 프로그램 접속 방법 : 카메라로 QR코드 스캔하여 "사파리 " 브라우저로 접속

- 6. 예약 변경 시 재로그인 하셔서 예약변경 버튼을 누르시면 변경되며, 기존 예약은 자동 삭제 됩니다.
- 5. 예약이완료되면카카오알림톡이발송됩니다. (예약 변경시 마지막 알림톡이 최종 예약내역 입니다.)
- 4. 방문 희망 날짜와 시간을 선택하시고 완료를 클릭하시면 방문 예약이 완료 됩니다. (각 행사일 10시 ~ 16시 사이 30분 단위로 예약 가능)
- 3. 화면 순서대로 로그인 (ID 불필요 / 계약자 정보로만 로그인 가능)
- 2. 행사 예약 기간에만 접속이 가능합니다.
- 1. 별도의APP. 설치 필요없이 반드시 크롬 브라우저에서QR코드 스캔하여 접속 합니다.

#### 예약기능설명

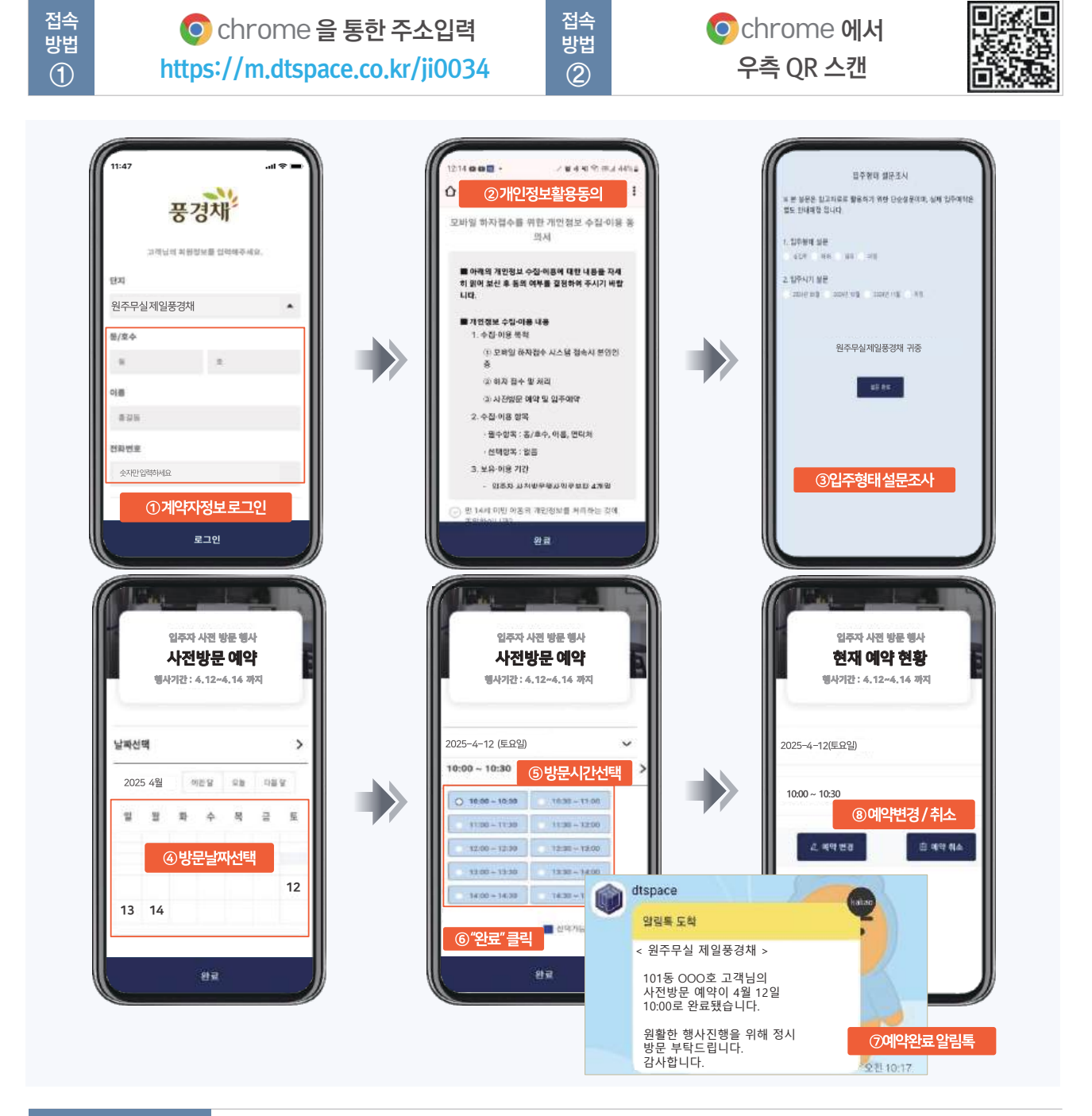

[행사 기간] : 4/12(토) ~ 4/14(월)

#### [예약 기간] : 4/7(월) 10시 ~ 4/10(목) 16시

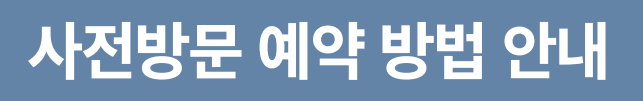

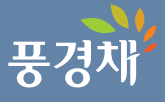

완료되면서 버튼이 사라집니다. (전송 버튼이 남아 있으면 하자접수가 미완료 상태입니다.)

- 5. 만일 전파가 터지지 않는 상황에서 저장하기를 했을 경우, 안전하게 휴대폰에 임시보관됩니다. 이 때 우측 상단에 전송 버튼이 생성되며, 전파 수신이 원활한 곳에서 추가하자를 등록하거나 전송 버튼을 클릭하면 하자등록이
- 4. 하자1건당 사진2장을 찍고 하자 등록 합니다.
- 3. 평면도의 실명칭을 확인하고 실 → 부위 → 세부공종 → 유형을 순차적으로 선택 후 하자내용을 필수 기입합니다.
- 2. 사전점검 기간에만 접속 및 하자접수가 가능합니다.
- 1. 별도의APP. 설치 필요없이 반드시 크롬 브라우저에서QR코드를 스캔하여 접속 합니다. (네이버, 다음 등의 앱은 사용불가)

#### 하자접수 기능 설명

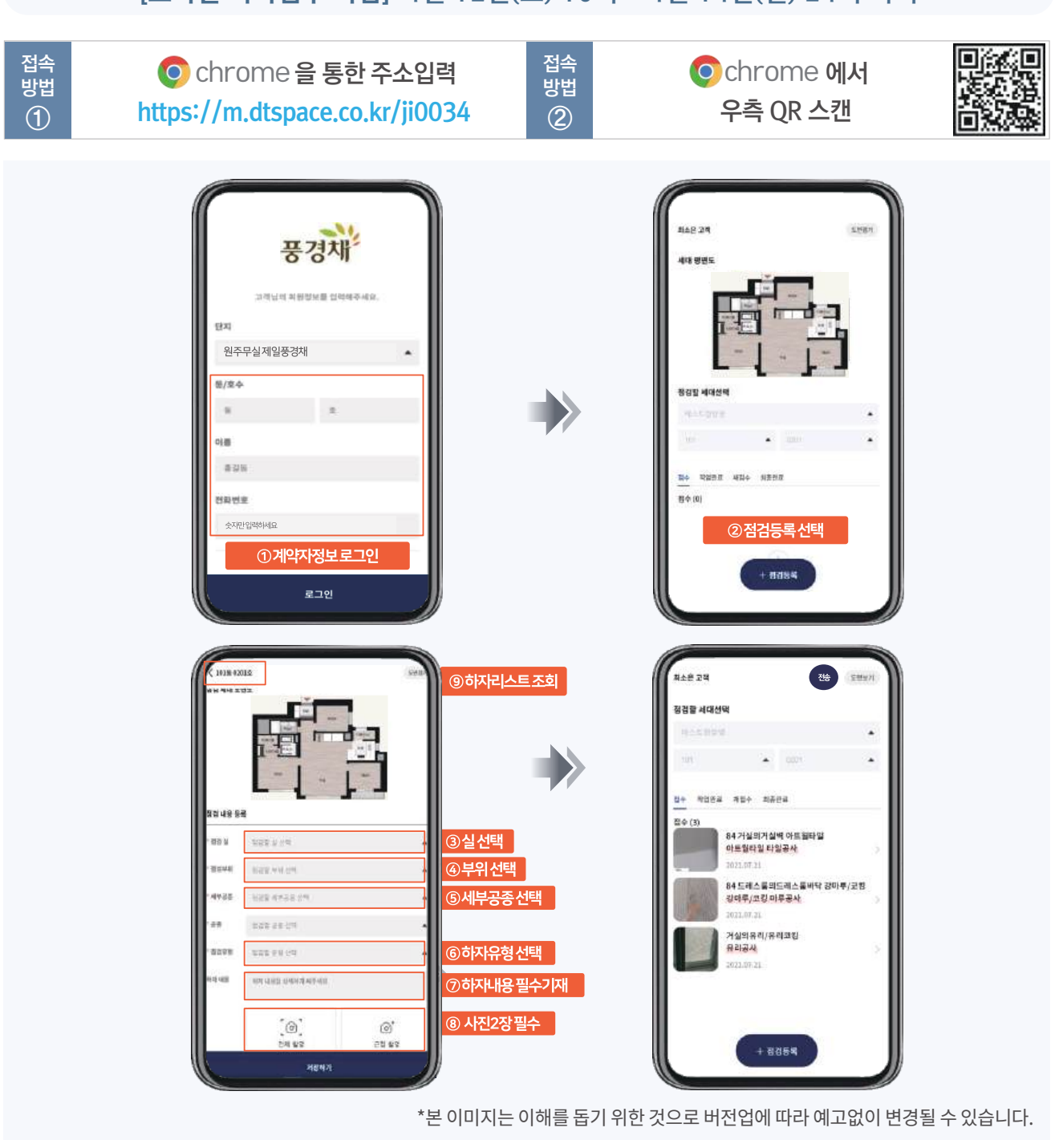

### [모바일 하자접수 마감] 4월 12일(토) 10시 ~ 4월 14일(월) 24시 까지

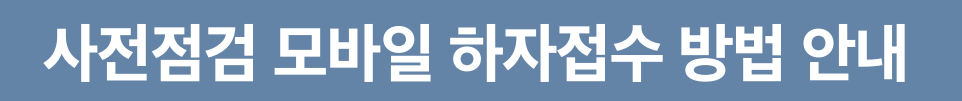

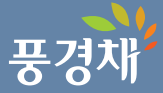

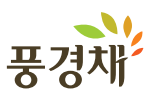

# 위 임장 (배우자, 직계존비속, 형제, 자매 限)

| 대리인 | 성 명  | 관 계                            |  |
|-----|------|--------------------------------|--|
|     | 생년월일 | 전화번호                           |  |
|     | 주 소  |                                |  |
|     | 용도   | <b>제일풍경채 원주 무실</b><br>동 호 세대방문 |  |

위 사람을 대리인으로 정하고 상기 용도 행위 일체의 권한을 위임합니다.

| 2025 년 | 월 | 일 |
|--------|---|---|
|--------|---|---|

위 임 자:

(인) ※계약서와 동일 인감 날인

생년월일 :

주 소:

※ 붙임서류 : 계약자 신분증 사본 대리인 신분증 가족관계증명서 또는 등본

### 개인정보 수집/이용 동의

| 수집 및 이용목적                                                        | 세대방문 위임 및 대리인 확인                                                                                  |  |  |  |
|------------------------------------------------------------------|---------------------------------------------------------------------------------------------------|--|--|--|
| 수집항목                                                             | 위임자(생년월일, 주소), 대리인(성명, 관계, 생년월일, 전회번호, 주소)                                                        |  |  |  |
| 이용 및 보유기간                                                        | 수집, 이용에 관한 동의일로부터 아파트 소유권이전동의 완료시까지 보관하여 소유권이전<br>등기 완료 후 민원처리, 법령상 의무이행 및 회사의 리스크 관리업무만으로 보유합니다. |  |  |  |
| 개인정보 수집/이용에 따른 동의를 거부할 수 있으나, 동의하지 않을 경우 위임받은 대리인의 세대방문이 불가 합니다. |                                                                                                   |  |  |  |

| ■ 개인정보 수집 및 이용 | □ 동의함 | □ 동의하지 않음 | 위임자 | (인/서명) |
|----------------|-------|-----------|-----|--------|
| ■ 개인정보 수집 및 이용 | □ 동의함 | □ 동의하지 않음 | 대리인 | (인/서명) |

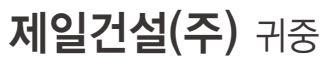